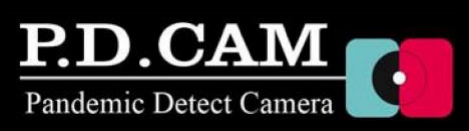

# ◆P.D.CamをPCと1対1で接続する方法

# ① 付属のUSBフラッシュメモリからPDCViewerをインストール

※インストールフォルダの選択画面で「すべてのユーザー」へのインストールを選択してください。

| # PDCViewer -                                                                       | ×                   | <b>뭵</b> PDCViewer                                                                                                    | - 🗆 🗙                                                    | # PDCViewer -                                          | □ ×    |
|-------------------------------------------------------------------------------------|---------------------|----------------------------------------------------------------------------------------------------|----------------------------------------------------------|--------------------------------------------------------|--------|
| PDCViewer セットアップ ウィザードへようこそ                                                         | 5                   | インストール フォルダーの選択                                                                                                    | 5                                                        | インストールが完了しました。                                         | 5      |
| インストーラーは PDCViewer をインストールするために必要な手順を示しま                                            | <del>す</del> 。      | インストーラーは次のフォルダーへ PDCViewer をインストールします<br>このフォルダーにインストールするコスゴムへうをクリックしてくたまし。<br>トールするコス、アドレスを入力するか「参照」をクリックしてくたまし。<br>フォルダー(E)<br> C#Program Files (x86)#TryAndE#PDCViewer# | -。<br>別のフォルダーにインス<br>参照( <u>B)</u><br>ディスク領域( <u>D</u> ) | PDCViewer は正しくインストールされました。<br>終了するはは、【閉じる】をクリックしてください。 |        |
| この製品は、著作権に関する法律わよび国際条約にとり保護されています。<br>まだは一部を無断で複製したり、無断で複製物を頒布すると、著作権の侵害<br>注意ください。 | この製品の全部<br>となりますのでご | PDCViewer を現在のユーザー用か、またはすべてのユーザー用にインス<br>・ ・・・・・・・・・・・・・・・・・・・・・・・・・・・・・・・・・・・                                                                                             | トールします:                                                  | Windows Update で、NET Framework の重要な更新があるかどうかを確認して      | てください。 |
| < 戻る(B) 次へ(N)>                                                                      | キャンセル               | 〈戻る(B) 次へ()                                                                                                    | ♪> キャンセル                                                 | < 戻る(B) 開 <u>いる(C)</u>                                 | キャンセル  |

# ②ケーブルを接続

P.D.Camに電源ケーブルとEthernetアダプタを接続します。 EthernetアダプタのLANポートからLANケーブルを使用し、 PCと接続します。 付属のLANケーブルで長さが足りない場合は必要な長さの

LANケーブルをご用意ください。

# Ethernetアダプタ

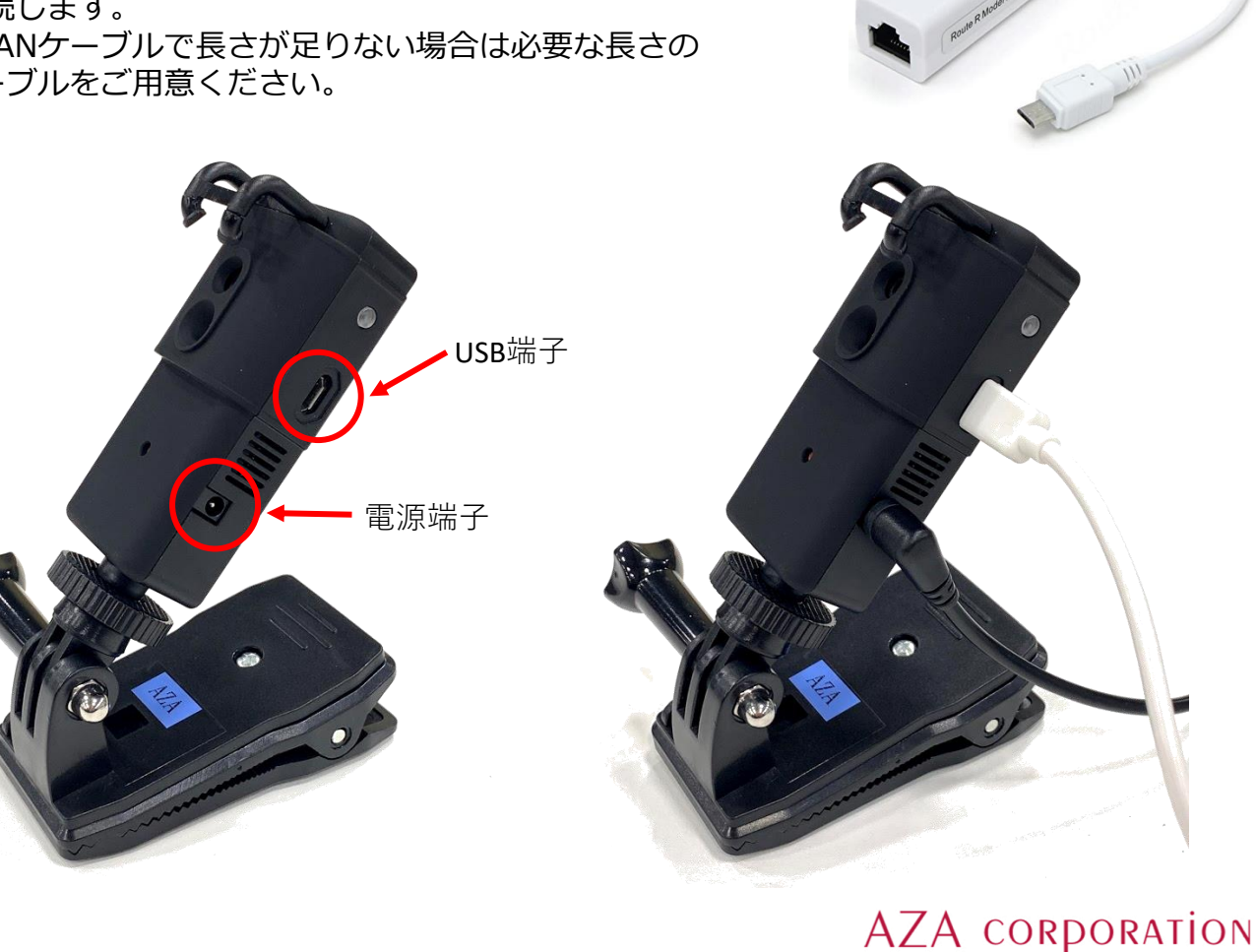

## ③P.D.Camの電源を入れる

電源ケーブルの途中にあるスイッチをONにして P.D.Camの電源を入れます。 電源をONにするとカメラ側面のインジケーター が緑に点滅します。 点滅が点灯に変わるとカメラの準備はOKです。

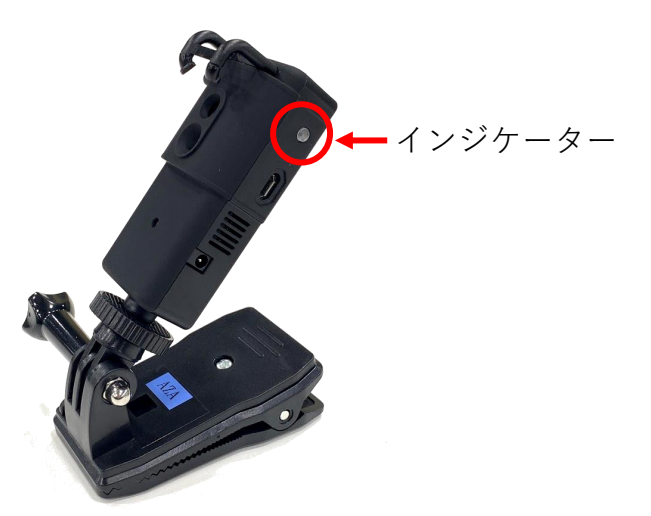

## ④PDC Viewerでカメラを検索

PDC Viewerを立ち上げ、左下のカメラ検索ボタンをクリックします。

| _                        |                  |                 |
|--------------------------|------------------|-----------------|
| RD.C Viewer              |                  | - 0 X           |
| 休存 言語 モート ハルノ            | 5//2 30 5//10 10 | 4. J = 4.(0*    |
| 71X701±-P(F12)           |                  |                 |
|                          |                  | FFCを美行          |
| 画面のフローティング(F11)          |                  | 切断              |
| カメラリスト                   |                  | 表示オノション         |
|                          |                  | 水平方向の反転         |
|                          |                  | ▲像の回転<br>● 0度 · |
|                          |                  | 表示モード           |
|                          |                  | 🧏 🤰 🖉           |
|                          |                  | カメラ設定           |
|                          |                  | 71-41-1         |
|                          |                  | 高 × 適用          |
|                          |                  | アラート設定          |
|                          |                  | 温度アラート          |
|                          |                  | サーマルカラー設定       |
|                          |                  | アジャスト           |
|                          | カメラがセットされていません   | ファイル保存          |
|                          |                  | (@) ++)JF+      |
|                          |                  |                 |
|                          |                  |                 |
|                          |                  |                 |
|                          |                  |                 |
|                          |                  |                 |
|                          |                  |                 |
|                          |                  |                 |
|                          |                  |                 |
|                          |                  |                 |
|                          |                  |                 |
|                          |                  |                 |
|                          |                  |                 |
| de ul - 11 - 11 (minut + |                  |                 |
| リスフリストにガスフを追加            |                  |                 |
| カメラ検索                    |                  |                 |

カメラが表示されたらカメラを選択し 選択ボタンを押してください。

カメラが表示されない場合は再スキャンボタン を押して検索してください。

| < カメラを選択してください(複数選択可) |                          |                                                  |  |  |  |
|-----------------------|--------------------------|--------------------------------------------------|--|--|--|
| 検索完了                  |                          |                                                  |  |  |  |
| <u> </u>              | IPアドレス<br>カメラ名:<br>カメラ日: | 169.254.180.32<br>pdcam-AZA02<br>0000000c997483e |  |  |  |
|                       |                          |                                                  |  |  |  |
|                       |                          |                                                  |  |  |  |
|                       |                          |                                                  |  |  |  |
|                       |                          |                                                  |  |  |  |
| 再スキャン                 |                          |                                                  |  |  |  |
| 選択                    |                          | キャンセル                                            |  |  |  |

AZA CORPORATION

#### ⑤サーマル画像の表示

画面左側のカメラリストにカメラが表示されます。 カメラ名の欄をダブルクリックするとサーマル画像が表示されます。

#### ⑥温度アジャスト設定

画面右側のアジャストボタンを押し、画面上で基準にしたい点を長押しクリックすることで基準 色の変更が可能です。

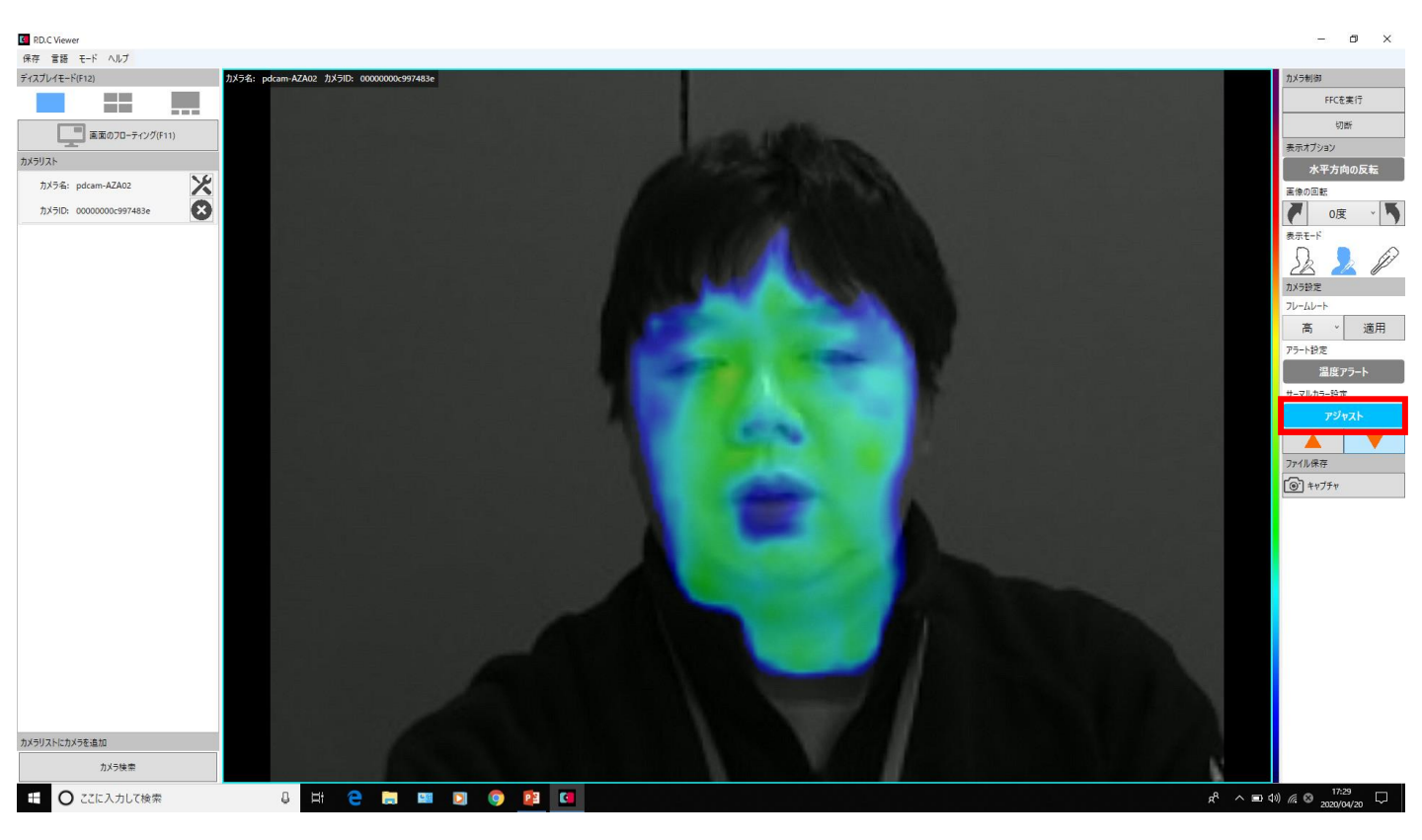

<mark><推奨基準値></mark> 健常者(平熱の方)の額、あごで基準色を設定

※高温を持った人の検知原理

P.D.Camはサーマルセンサを使用し健常者(平熱の方)の体温と熱を持った人の体温を色の違いから視覚的に見分けることを目的としています。健常者での基準値設定が重要となります。

カラー割り付け

※下の例は35℃をアジャスト基準温度にした場合です。基準温度を変更すれば上限下限温度も変 わります。

|                               |                                                      | 122241002                                                                                                    |                                                                                                    | していより                           |                                                                         |                                                                                                    |                                                                    |                                                                                                    |
|-------------------------------|------------------------------------------------------|----------------------------------------------------------------------------------------------------|----------------------------------------------------------------------------------------------------|---------------------------------|-------------------------------------------------------------------------|----------------------------------------------------------------------------------------------------|--------------------------------------------------------------------|----------------------------------------------------------------------------------------------------|
| 33°C                          | 34°C                                                 | 35°C                                                                                                    | 36°C                                                                                                    | 37°C                            | 38°C                                                                    | 39°C                                                                                                    | 40℃以上                                                              |                                                                                                    |
|                               | (Ad                                                  | just 基準温度                                                                                                    | )                                                                                                    |                                 |                                                                         |                                                                                                    |                                                                    |                                                                                                    |
| 青                             | 水色                                                   | 禄                                                                                                    | <mark>黄色</mark>                                                                                                    | 赤                               | エンジ                                                                     | 赤紫                                                                                                    | 紫                                                                  |                                                                                                    |
|                               |                                                      |                                                                                                    |                                                                                                    |                                 |                                                                         |                                                                                                    |                                                                    |                                                                                                    |
| 8℃の温度変 <sup>,</sup>           | 化幅の中に熱                                               | のある方を最                                                                                                    | 適に検出され                                                                                                    | るように色が                          | 割り付けられて                                                                 | います                                                                                                    |                                                                    |                                                                                                    |
| 32°C                          | 33°C                                                 | 35°C                                                                                                    | 37°C                                                                                                    | 38°C                            | 38.5°C                                                                  | 39°C                                                                                                    | 39. 5℃以上                                                           |                                                                                                    |
|                               | (Ad                                                  | just 基準温度                                                                                                    | )                                                                                                    |                                 |                                                                         |                                                                                                    |                                                                    |                                                                                                    |
| 青                             | 水色                                                   | <mark>緑</mark>                                                                                                    | <mark>黄色</mark>                                                                                                    | <mark>赤</mark>                  | エンジ                                                                     | 赤紫                                                                                                    | 紫                                                                  |                                                                                                    |
| <sup>×</sup> 切替は画目<br>まNormal | 面左上のモ<br><b>Eードで使</b>                                | ードをク<br><b>用して頂</b> (                                                                                               | リックして<br><b>ハて問題あ</b>                                                                                                    | Normalと<br>ありません。               | Adaptをは                                                                 | りり替えま                                                                                                    | きす。                                                                |                                                                                                    |
|                               | 33℃<br>青<br>8℃の温度変<br>32℃<br>青<br>ぶ切替は画面<br>\$Normal | 33℃ 34℃<br>(Ad<br><b>育 水色</b><br>8℃の温度変化幅の中に熱<br>32℃ 33℃<br>(Ad<br><b>育 水色</b><br>ぶ切替は画面左上のモ<br><b>tNormalモードで使</b> | 33℃ 34℃ 35℃   (Adjust 基準温度) (Adjust 基準温度)   市 水色 縁   8℃の温度変化幅の中に熱のある方を最<br>32℃ 35℃   32℃ 33℃ 35℃   (Adjust 基準温度) (Adjust 基準温度)   市 水色 縁   ご切替は画面左上のモードをク なのモードで使用して頂い | 33℃ 34℃ 35℃ 36℃   (Adjust 基準温度) | 33°C 34°C 35°C 36°C 37°C   (Adjust 基準温度)             37°C (Adjust 基準温度) | 33°C 34°C 35°C 36°C 37°C 38°C   (Adjust 基準温度)      38°C   情 水色 緑 黄色   エンジ   8°Cの温度変化幅の中に熱のある方を最適に検出されるように色が割り付けられて<br>32°C 33°C 35°C 37°C 38°C 38.5°C   (Adjust 基準温度)           情 水色 緑 黄色 | 33°C 34°C 35°C 36°C 37°C 38°C 39°C   (Adjust 基準温度)       38°C 39°C | 33°C 34°C 35°C 36°C 37°C 38°C 39°C 40°C以上   (Adjust 基準温度)         40°C以上   (Adjust 基準温度)          40°C以上   (Adjust 基準温度)                40°C以上 |

#### ⑦温度アラート設定 (オプション設定)

サーマル画像内に基準値よりも高い温度を検出した際にアラートを鳴らすことが出来ます。 温度:基準値との差を設定します。 時間:アラートの持続時間を設定します。

| _ 例                   |                    |
|-----------------------|--------------------|
| (基準値:36℃の人にて設定)       | 37.5℃以上の温度が検出された場合 |
| 温度:+1.5℃、時間:5秒に設定した場合 | 5秒間アラートが鳴ります。      |

アラートの確認をする場合、口を開けると確認が容易です。 (ロの中は一般的に温度が高いため)

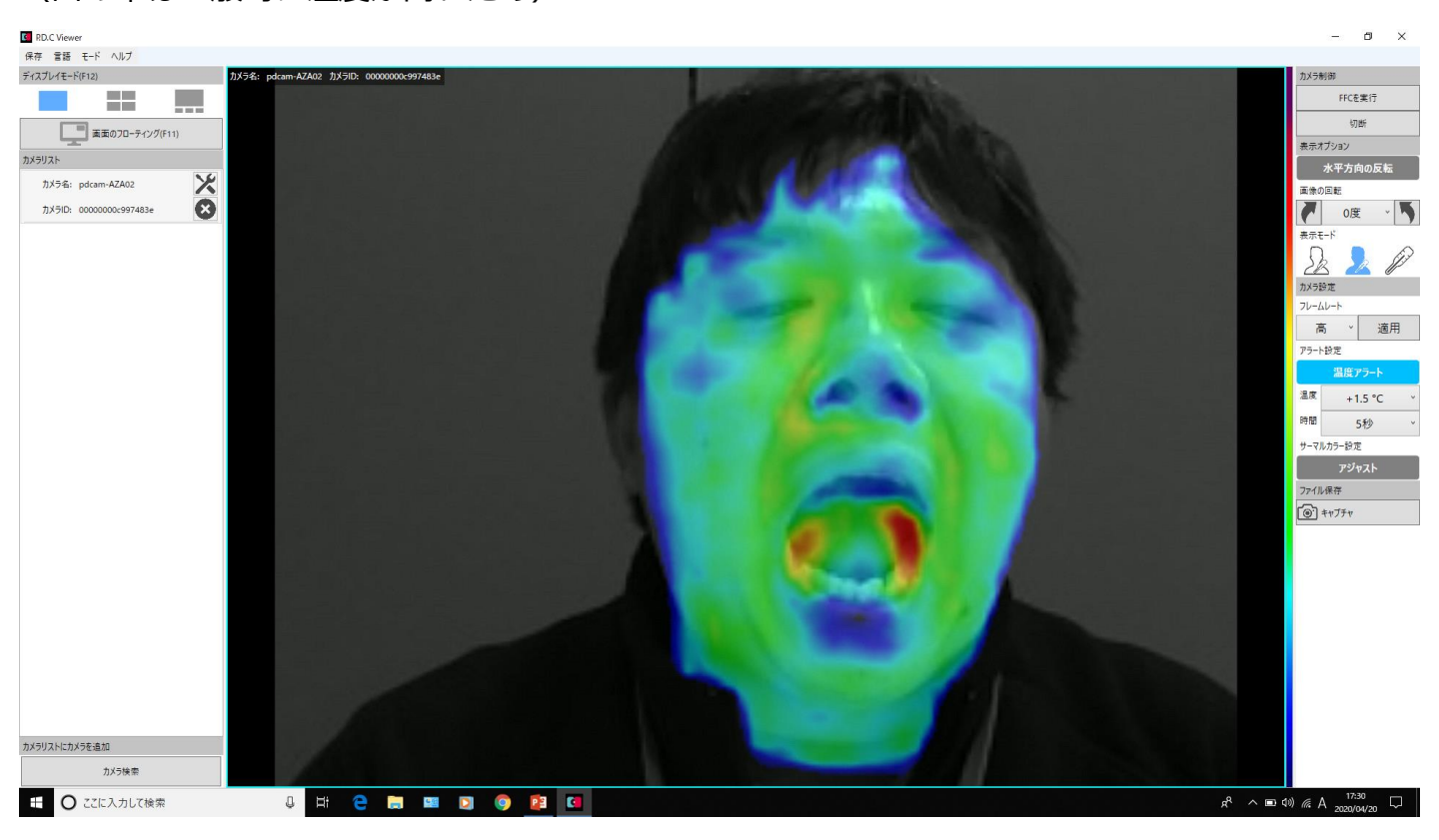

#### ⑧全画面表示

サーマル画像を外部ディスプレイなどに表示する場合はF11キーを押して全画面表示に変更し ウィンドウサイズの最大化を行います。 もう一度F11キーを押すとメニューが表示された画面に戻ります。

本機器は「医療機器」ではないため体温を計測することはできません。体温の高い人を判断するスクリーニングツールとしてご使用ください。

AZA CORPORATION